## **KinderConnect – Print a Timesheet**

Timesheets are generated and imported from external systems, pre-loaded to KinderConnect, and available in PDF format.

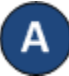

Press Print Queue under Reports.

| Reports -                |  |
|--------------------------|--|
| Documents                |  |
| Reports                  |  |
| Print Queue <del>×</del> |  |

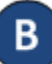

Enter the search criteria into the available fields. Press **Search** to locate the timesheet you would like to print.

## Print Queue

| Provider.         |   | AA Child  | Care (San | Diego) 💙 |  |
|-------------------|---|-----------|-----------|----------|--|
| Timesheet ID:     |   |           |           |          |  |
| Family ID:        |   |           |           |          |  |
| Family Name:      |   |           |           |          |  |
| Case Number:      |   |           |           |          |  |
| Child First Name: |   |           |           |          |  |
| Child Last Name:  |   |           |           |          |  |
| Start Date:       | * | 5/1/2018  | 200       |          |  |
| End Date:         | * | 5/31/2021 |           |          |  |

C The *Search Results* displays the list of Timesheets that meet the search criteria. Click on the checkbox(es) corresponding to the timesheet(s) you would like to print. To select all, click on the check box located in the header row (click again to deselect).

|   | Timesheet ID | Family ID | Family Name | Case Number | Child Name     | Start Date | End Date   |
|---|--------------|-----------|-------------|-------------|----------------|------------|------------|
|   | T18001       | 828       | Johnson     |             | Willy, Johnson | 9/1/2020   | 9/30/2020  |
|   | T18002       | 828       | Johnson     |             | Willy, Johnson | 10/1/2020  | 10/31/2020 |
|   | T18003       | 828       | Johnson     |             | Willy, Johnson | 11/1/2020  | 11/30/2020 |
|   | T18004       | 828       | Johnson     |             | Willy, Johnson | 12/1/2020  | 12/31/2020 |
|   | T18005       | 828       | Johnson     |             | Willy, Johnson | 1/1/2021   | 1/31/2021  |
|   | T18006       | 828       | Johnson     |             | Willy, Johnson | 2/1/2021   | 2/28/2021  |
|   | T18007       | 828       | Johnson     |             | Willy, Johnson | 3/1/2021   | 3/31/2021  |
| 0 | T18008       | 828       | Johnson     |             | Willy, Johnson | 4/1/2021   | 4/30/2021  |
| _ | T18009       | 828       | Johnson     |             | Willy, Johnson | 5/1/2021   | 5/31/2021  |

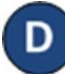

Press **Print**. Once the Report generates, press **Open** from your browser to review. Note: It might look different, it depends on the browser you are using.

Do you want to open or save Timesheet 4586321?

Open Save 
Cancel